## РЕЄСТРАЦІЯ НА ЗАНЯТТЯ

1. Відкрийте веб-браузер і перейдіть на веб-сайт: <u>https://usosweb.ukw.edu.pl/</u>

У правому верхньому кутку натисніть «Zaloguj się».

| Uniwersytet Kazimierza Wielkiego - Centralny Syst                                   | em Uwierzytelniania                                                                                                    | Nie jesteš z logowany   🔣   zaloguj się                                                                                                    |  |
|-------------------------------------------------------------------------------------|----------------------------------------------------------------------------------------------------|----------------------------------------------------------------------------------------------------|--|
| Univ                                                                                | versytet Kazimierza Wielkiego                                                                                                    |                                                                                                    |  |
| AKTUALNOŚCI KATALOG                                                                 | MÓJ USOSWEB DLA STUDENTÓW DLA PRACOWNIKÓW DLA WSZYSTKICI                                                                                      | н — / Л                                                                                                    |  |
| DOKUMENTY<br>→ strona główna<br>→ o usosweb                                         | ostatnia migracja danych: ok. 4 godziny temu                                                                                                  | ostatnia modyfikacja tego dokumentu: 6 dni temu                                                                                                    |  |
| → o legitymacji - els, eld,<br>eln, mlegitymacja → o logowaniu                      | Strona UKW Pocz                                                                                                    | ta STUDENT Zimbra                                                                                                    |  |
| <ul> <li>→ archiwum prac<br/>dyplomowych</li> <li>→ legia akademicka mon</li> </ul> | Witaj w systemie USOSweb<br>Uniwersytetu Kazimierza Wielkiego                                                                                 |                                                                                                    |  |
| <ul> <li>→ bos (dawniejszy<br/>dziekanat)</li> <li>→ pomoc</li> </ul>               | System przeznaczony jest dla pracowników dydaktycznych oraz stu                                                                               | dentów UKW.                                                                                                    |  |
| KALENDARZ REJESTRACJI                                                               | SZYBKIE IN                                                                                                    | NFORMACJE!!                                                                                                    |  |
| DEKLARACJA DOSTĘPNOŚCI                                                              | Problemy dotyczące systemów USOS, USOSweb i IRK<br>Pytania w sprawie MS Teams prosimy<br>Legitymacja nauczycielska - <u>Wniosek o wydanie</u> | prosimy zglaszać na adres e-mail: usosweb@ukw.edu.pl<br>klerować na e-mail: w.plekut@ukw.edu.pl<br>Legitymacji Službowej Nauczyciela Akademickiego |  |
| KONTAKT                                                                             | Informacji o sposobie logowania szu                                                                                                    | kaj w menu z lewej strony " <u>o logowaniu</u> "                                                                                                   |  |
| Unia Europejska                                                                     | Plany indywidualne dostępne s<br>- Szukanie planów ogólnych w USOSv                                                                           | ą dopiero po rejestracji na zajęcia.<br>web Instrukja w AKTUALNOŚCI - <mark>pomoc</mark> -                                                         |  |
|                                                                                     | Rejestracj                                                                                                    | je na zajęcia                                                                                                    |  |
|                                                                                     | Od 21 lutego 2024 rozpoczynają się rejestracje na wszystkie<br>stopnia i jednolitych magisterskich.                                           | zajęcia umieszczone w planie stacjonarnych studiów I stopnia, II                                                                                   |  |

3. Введіть «Логін» і «Пароль» і натисніть «ZALOGUJ SIĘ»

Якщо ви забули пароль, можете скористатися функцією «Ustaw nowe hasło».

|              | $C \cap C$               |
|--------------|--------------------------|
|              | $\mathcal{D}\mathcal{D}$ |
|              |                          |
|              |                          |
| dentyfikator |                          |
| Hasło        |                          |
| Zaloguj się  | Ustaw nowe hasło         |
|              | Pomoc                    |
| Deklarad     | cja dostępności          |

4. Після успішного входу, в рядку меню виберіть «**DLA STUDENTÓW**», а потім виберіть функцію «**Rejestracja».** 

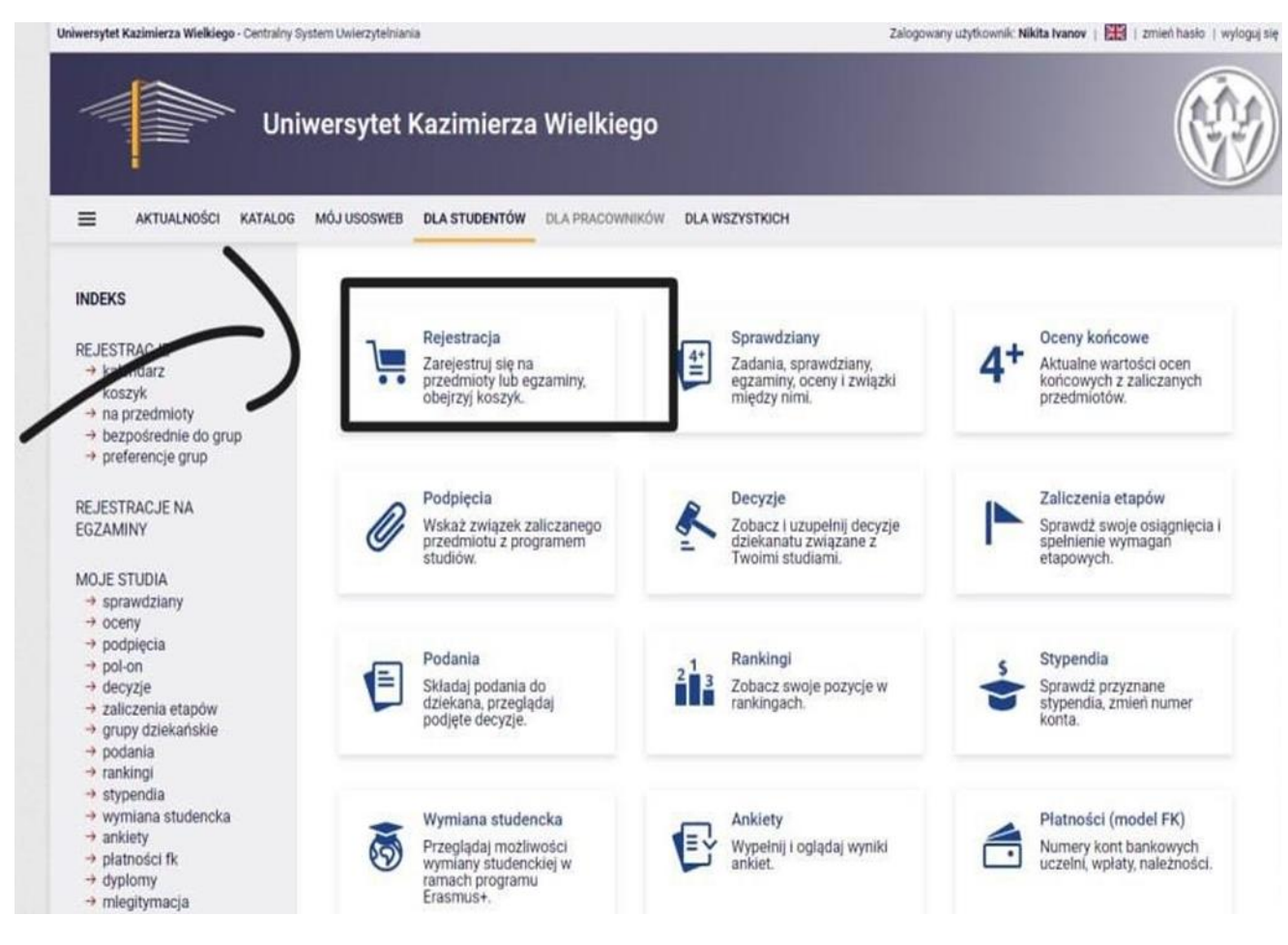

5. У вікні «Wybierz rodzaj rejestracji» натисніть «Rejestracja na przedmioty».

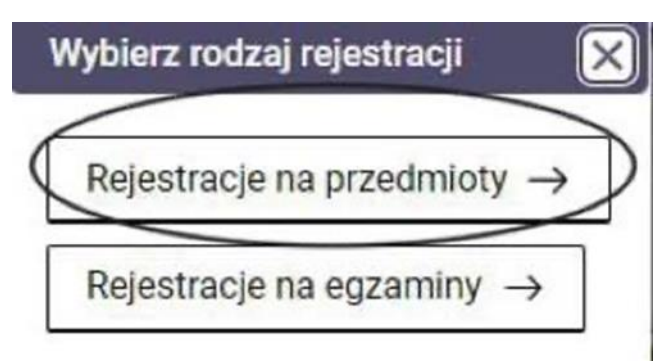

6. Потім вам необхідно вибрати спеціальність , на якій навчаєтесь.

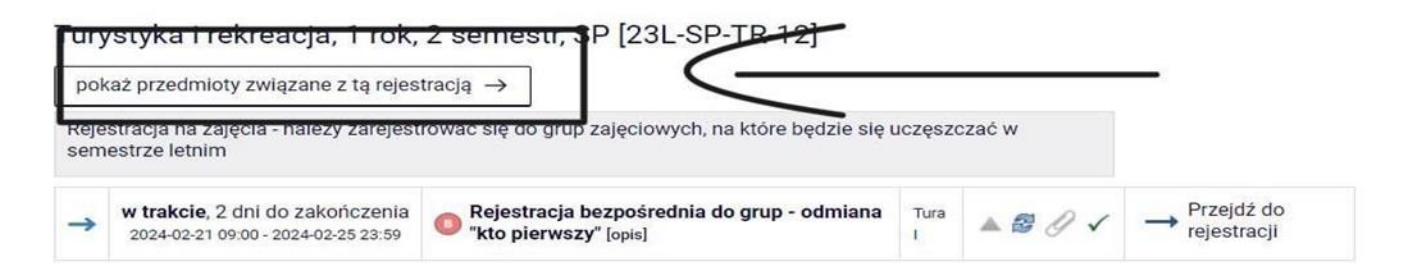

7. Щоб зареєструватись на заняття, натисніть на кошик з зеленою стрілкою.

| Kod przedmiotu  | Nazwa jednostki                       | Nazwa przedmiotu 🔺 | Legenda 🛈 |   | Oncie                           |
|-----------------|---------------------------------------|--------------------|-----------|---|---------------------------------|
|                 | Huzma jeunostri                       | Hazina przedmiota  | 2023L     |   | opoje                           |
| 1500-TR12GTP-SP | Kolegium III<br>Geografia turystyczna | a Polski           |           | 0 | Strona przedmiotu $\rightarrow$ |

## 8. Виберіть групу, до якої ви належите і натисніть «REJESTRUJ».

| Grupa | Zanisanych | Limit dalaw () | Limit córny | Draffin (i) | Prowadzacy         |            | Termin             |    |
|-------|------------|----------------|-------------|-------------|--------------------|------------|--------------------|----|
| orupa | Zapisanyen |                | Linin going | Prosb       | Flonadzący         | opis grupy | rennin             |    |
|       |            |                |             | Wyk         | lad                |            |                    |    |
| 1     | 19         | 1              | 48          | 0           | Zbigniew Podgórski | lacak      | Środa 09:45 11:15  | 0  |
|       |            |                |             | Laborat     | orium              |            | $\sim$             |    |
| 1     | 2          | 10             | 16          | 0           | Grzegorz Nadolny   | brak       | Wtorek 13:15-14:45 | )0 |
| 2     | 16 i       | 10             | 16          | 1           | Grzegorz Nadolny   | brak       | Wtorek 11:30-13.00 | 1  |
| 3     | 1          | 10             | 10 5        | 0           | Mirosław wię ław   | brak       | Środa 16:45-18:15  | č  |

Ми отримаємо сповіщення, коли буде подано запит на реєстрацію, змінивши колір кошика на Червоний.

Студент повинен пам'ятати про реєстрацію на всі предмети, які є обов'язковими для даної реєстрації.